This is what the first page looks like:

| What's hot              | Maximize protection today<br>and save up to \$55<br>Make online transactions?<br>Invest in a special package of Internet Security<br>and save up to \$55.<br>Want customizable security?<br>Pro Antivirus lets you have more control. |                          |                         |                             |            |
|-------------------------|----------------------------------------------------------------------------------------------------|--------------------------|-------------------------|-----------------------------|------------|
| tome and<br>nome office |                                                                                                    |                          | SAVE UP IN<br>SIS       | SAVE UP 10                  |            |
| Business                | En la compañía de la compañía de la compañía de la compañía de la compañía de la compañía de la compañía de la                                                                                                    | avast! Free<br>Antivirus | avasti Pro<br>Antivirus | avast! Internet<br>Security |            |
|                         | V Keeps your PC and files free from viruses                                                                                                    | •                        | 0                       | 0                           |            |
|                         | ▶ Lets you surf safely in the avast! Sandbox                                                                                                    | 0                        | 0                       | •                           |            |
| Community               | 🤣 Prevents theft of your personal data                                                                                                    | 0                        | 0                       | 0                           |            |
|                         | E Fewer annoying or unwanted e-mails                                                                                                    | 0                        | 0                       | 0                           |            |
|                         | 6 _20                                                                                                    | Learn more               |                         | -                           | Click here |

## **Download avast! Free Antivirus** The world's most popular antivirus software: +130 million registrations and growing. Our avast! Free Antivirus often outperforms our competitors ' paid products and is the minimum protection you should have — it provides great protection against viruses and spyware. But for best protection against the latest and constantly changing internet threats, upgrade Free Рго Internet Antivirus Antivirus Security For ordinary Customizable Best to avast! Internet Security. internet use security protection Antivirus with anti-spyware 0 0 ø Enjoy worry-free web surfing Enjoy worry-free web surfing Sandbox technology protects you from dangerous websites. 0 0 0 Safely shop or bank online 0 0 ur personal and financial data. Stop bothersome SPAM Stop bothersome span 0 0 -Protect up to 3 PCs in your home Best value offer - get your PCs fully protected only for \$20 each! 0 0 Click here \* avast! Free Antivirus is free only for personal and non-comment \*\* avast! paid versions come with 100% money-back guarantee. mential use.

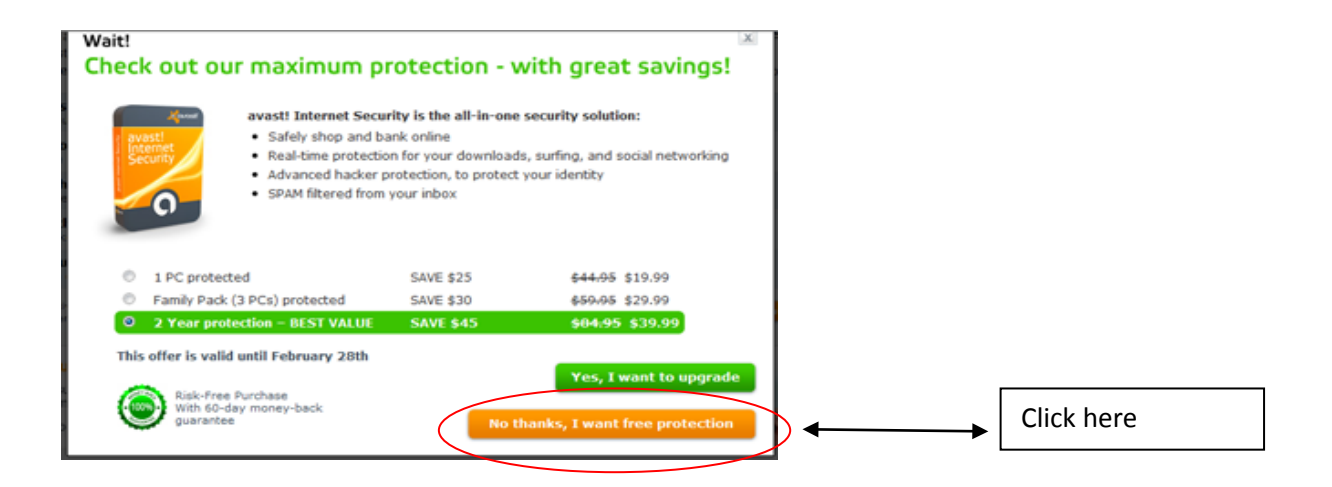

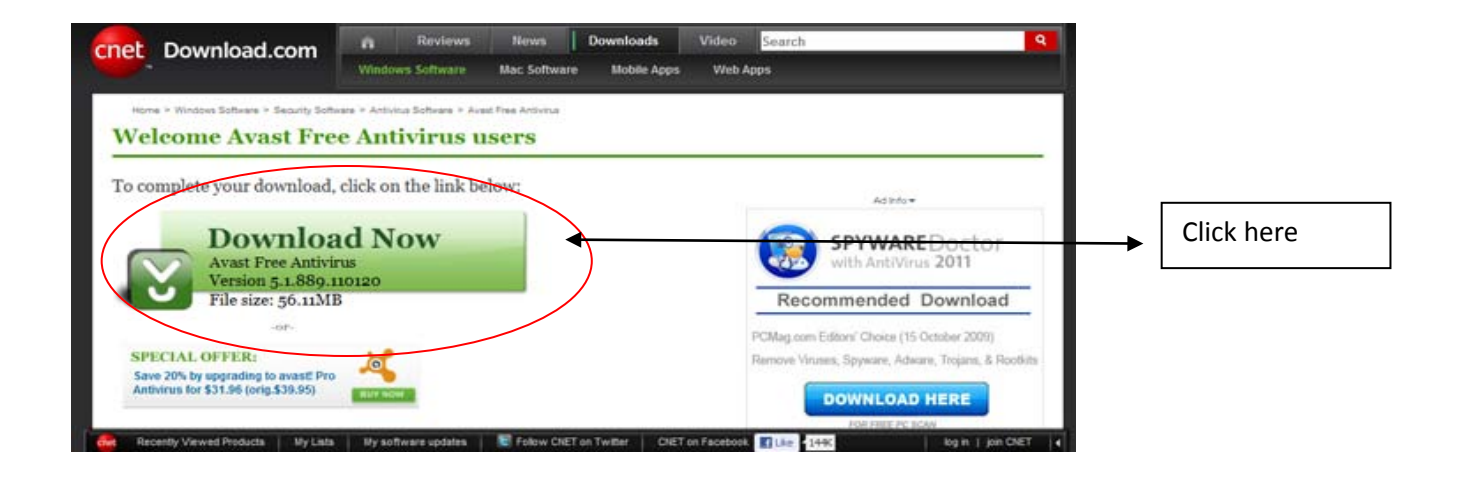

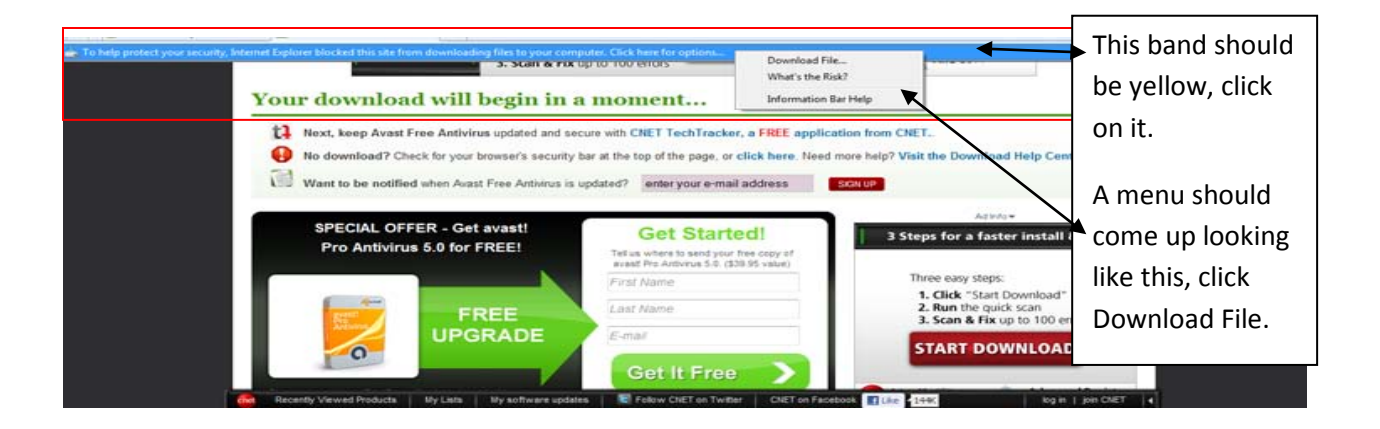

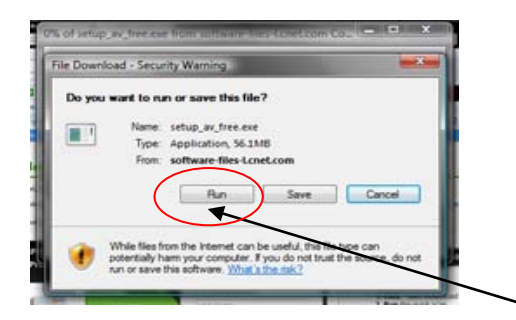

A box like this should appear after clicking Download File.

Click on Run and follow directions to install. Call me if you have a problem.